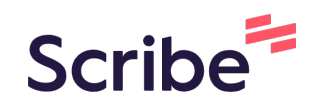

## How to Access and Request Online NCLEX Test Prep through Tutor.com

This tutorial shows you how to access NCLEX test prep at Tutor.com through the MECC Student Resources Canvas site. You can access the Tutor.com link from any Canvas course site.

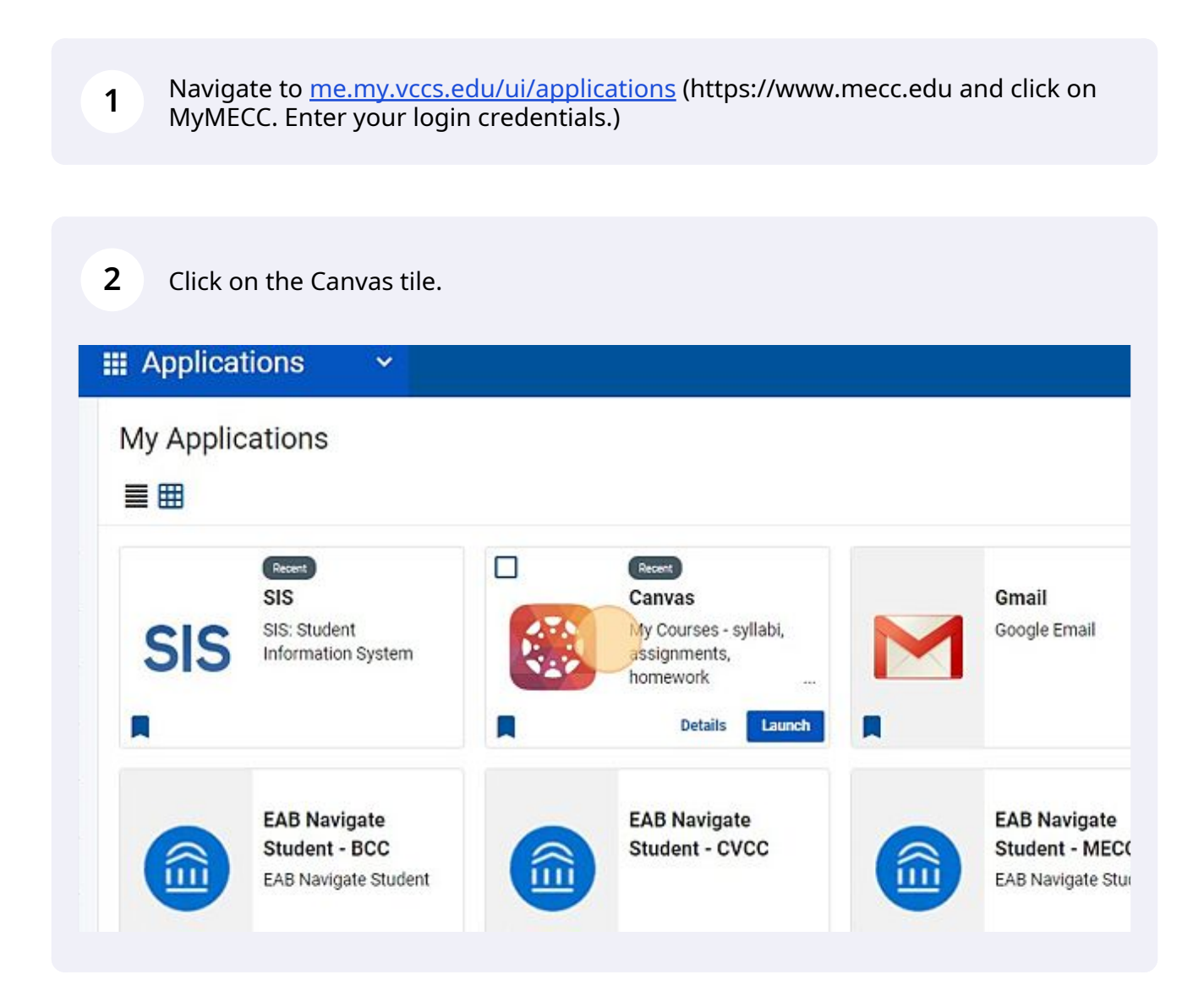

## Click "Student Resources".

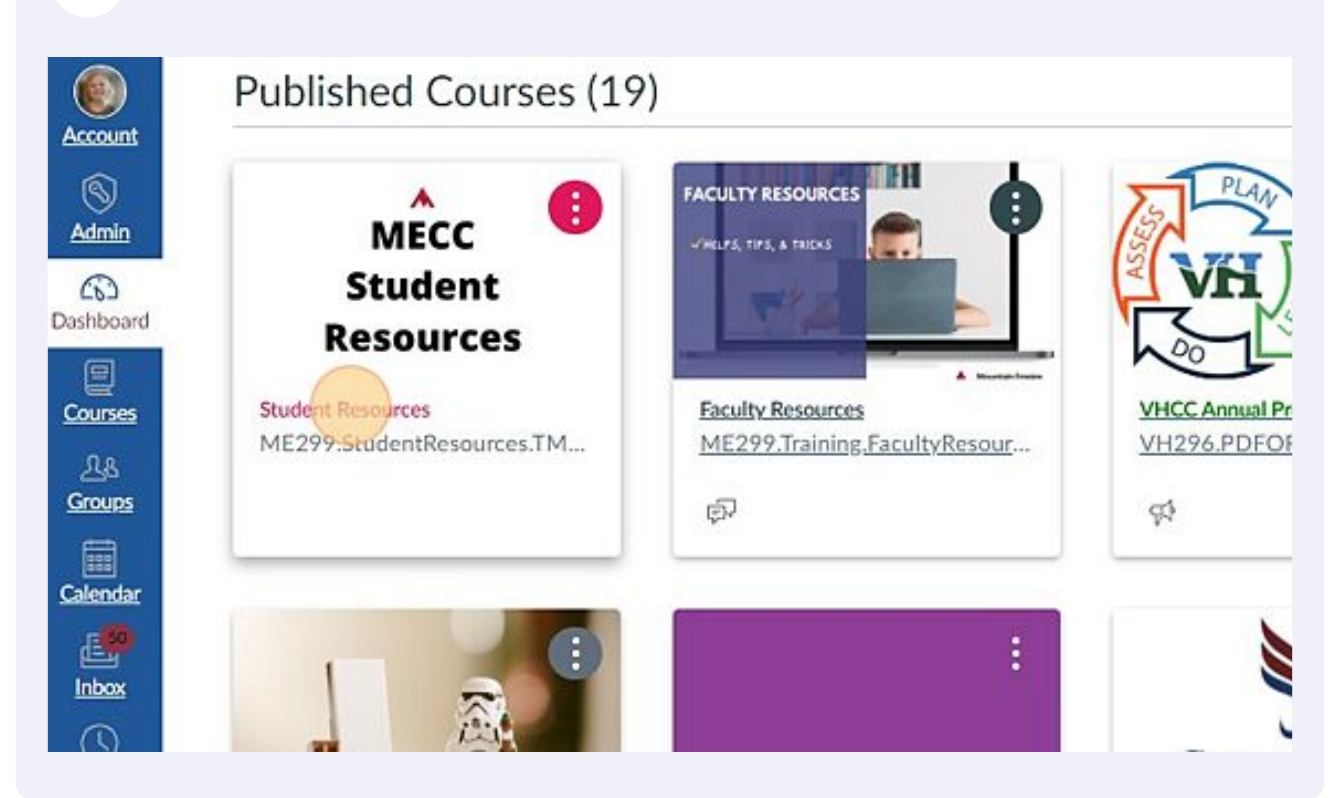

| MECC       | <u> </u>                          | .Stude | ntResources.TMPL                                               |
|------------|-----------------------------------|--------|----------------------------------------------------------------|
| ۲          | Home                              |        | Student Resources                                              |
| ccount     | Modules                           |        |                                                                |
| S<br>Admin | Tutor.com: 24/<br>Online Tutoring | 7      |                                                                |
| 6          | Zoom                              |        |                                                                |
| shboard    | Course Survey                     |        |                                                                |
| Courses    | Rubrics                           | ø      |                                                                |
| 28         | Assignments                       | ø      | Hello and Welcome to MEC                                       |
| Groups     | Discussions                       | ø      |                                                                |
|            | People                            | ø      | Click on the Modules area to access lots of help for students. |
| Calendar   | Pages                             | Ø      |                                                                |

Click this dropdown and select the topic "NURSING (NSG) and (NUR)".

| HI Christy!                                                                                                    |                  |
|----------------------------------------------------------------------------------------------------|------------------|
| You have 5 hours remaining                                                                                         |                  |
| What do you need help with today<br>Please take a moment to review our honor code.<br>Topic                        | ?<br>Subject     |
| ACCOUNTING (ACC)<br>How would you like to work with your tutor?<br>Chat Only O Chat + Voice<br>Enter your question | Select a subject |
| Type your question here.                                                                                           | CONVE            |

**6** Click this dropdown to select the subject "NCLEX Test Prep".

## Christy!

5

ave 5 hours remaining

| /hat do you need help with to<br>rase take a moment to review our honor code. | day?             | English 🗸 |
|-------------------------------------------------------------------------------|------------------|-----------|
| pic                                                                           | Subject          |           |
| URSING (NSG) and (NUR)                                                        | Select a subject | ~         |
| ow would you like to work with your tutor?<br>Chat Only OChat + Voice         |                  |           |
| ter your question                                                             |                  |           |
| ter your question<br>ype your question here.                                  |                  |           |
| ter your question<br>ype your question here.                                  |                  |           |

| 7 Click either chat only or chat+ | /oice |
|-----------------------------------|-------|
|-----------------------------------|-------|

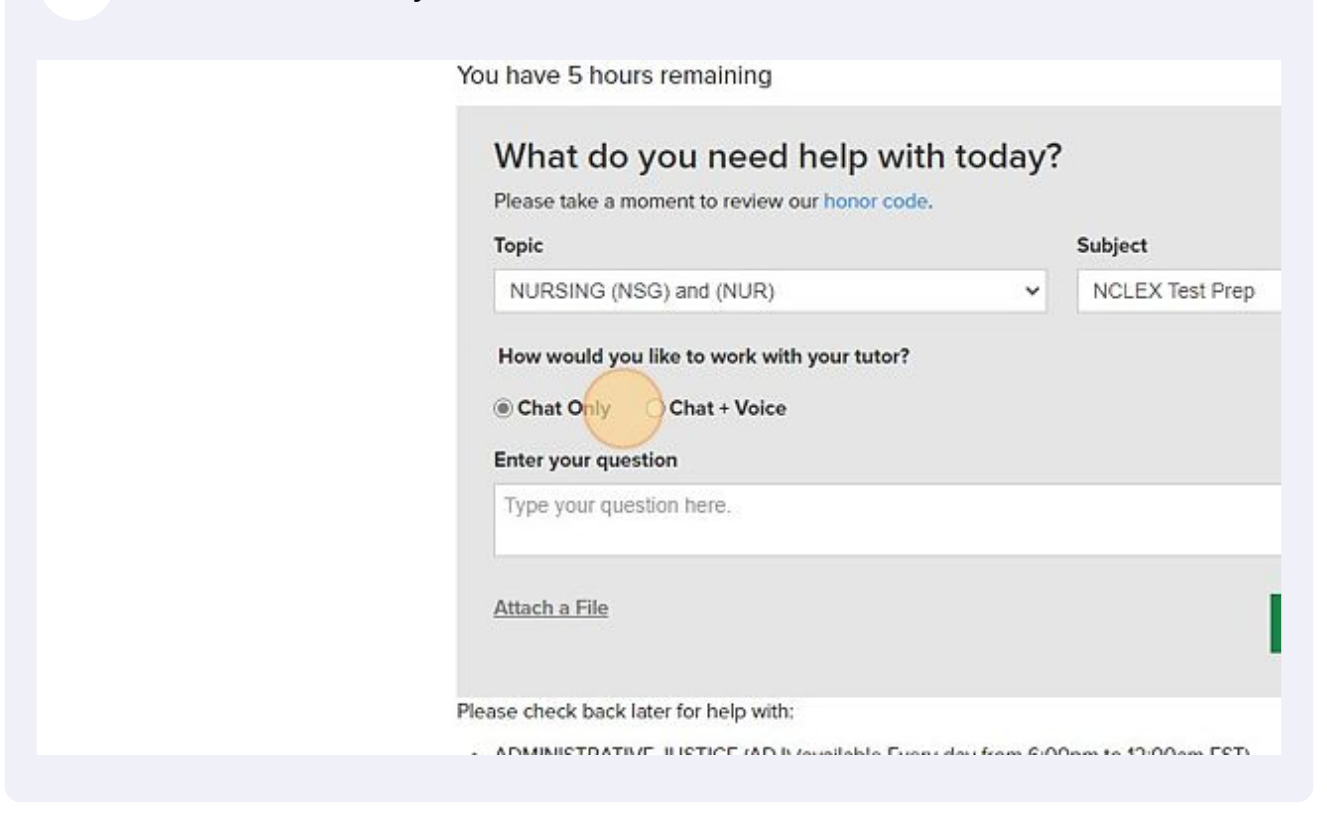

8 Click the "Enter your question" field and enter any information you wish about your needs.

|   | Please take a moment to review of                                                      | ur honor code.                              | `      |                    |
|---|----------------------------------------------------------------------------------------|---------------------------------------------|--------|--------------------|
|   | Topic                                                                                  |                                             |        | Subject            |
|   | NURSING (NSG) and (NUR)                                                                |                                             | ~      | NCLEX Test Prep    |
|   | How would you like to work with<br>Chat Only Chat + Voice                              | n your tutor?                               |        |                    |
|   | Enter your question                                                                    |                                             |        |                    |
|   | Type your question here.                                                               |                                             |        |                    |
|   | Attach a File                                                                          |                                             |        |                    |
| P | lease check back later for help with:                                                  |                                             |        |                    |
|   | <ul> <li>ADMINISTRATIVE JUSTICE (ADJ)</li> <li>ADJ 100, ADJ 130, ADJ 140, A</li> </ul> | (available Every day fro<br>DJ 221, ADJ 225 | m 6:00 | pm to 12:00am EST) |
|   |                                                                                        |                                             |        |                    |

Click here to attach a file if appropriate.

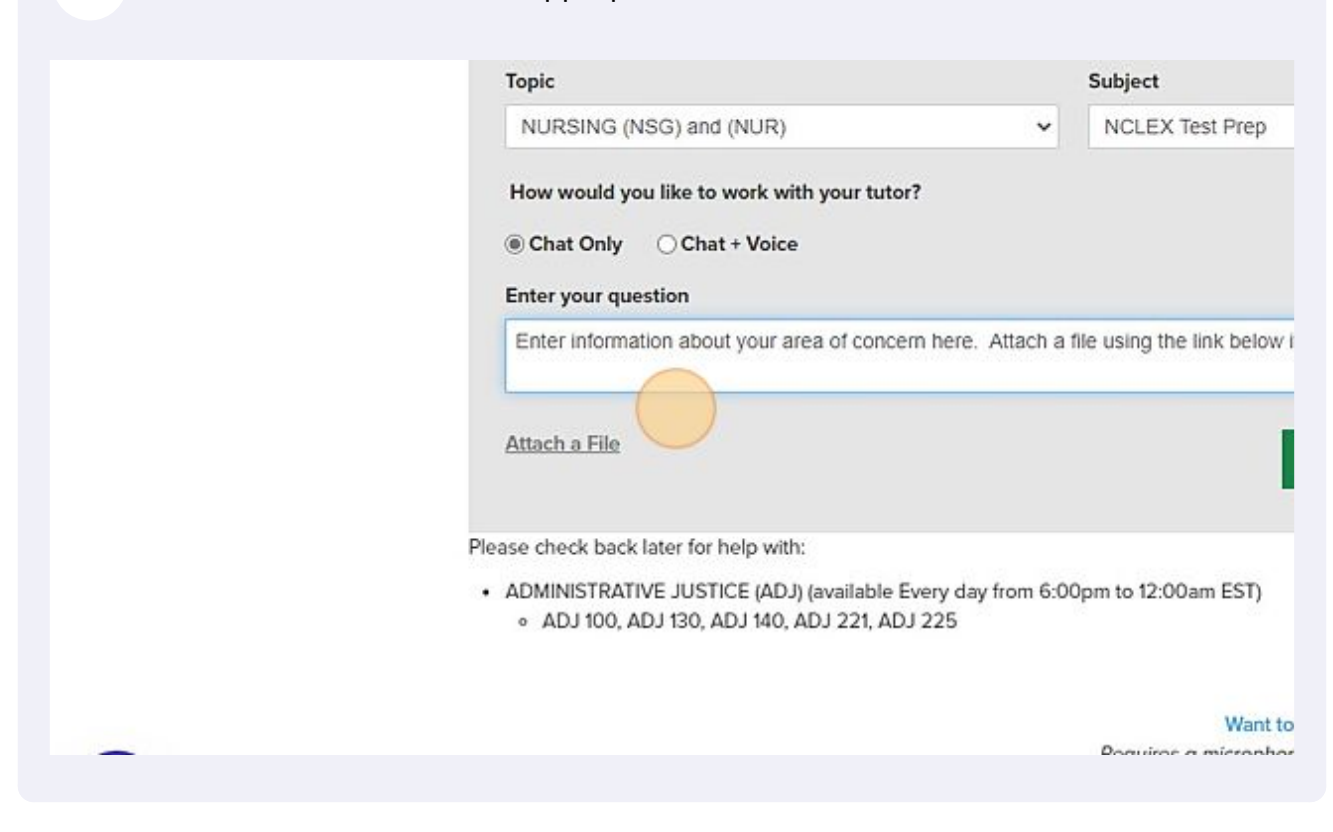

| <b>10</b> Click this button to connect.                    |         |
|------------------------------------------------------------|---------|
| ✓ NCLEX Test Prep                                          | v       |
| tutor?                                                     |         |
| oncern here. Attach a file using the link below if needed. | ©       |
| CONNECT N                                                  | iow l   |
| able Every day from 6:00pm to 12:00am EST)<br>1, ADJ 225   |         |
| Want to use voice chat?                                    |         |
| Requires a microphone and speakers or a h                  | eadset. |

**11** You will see this screen as you are being connected.

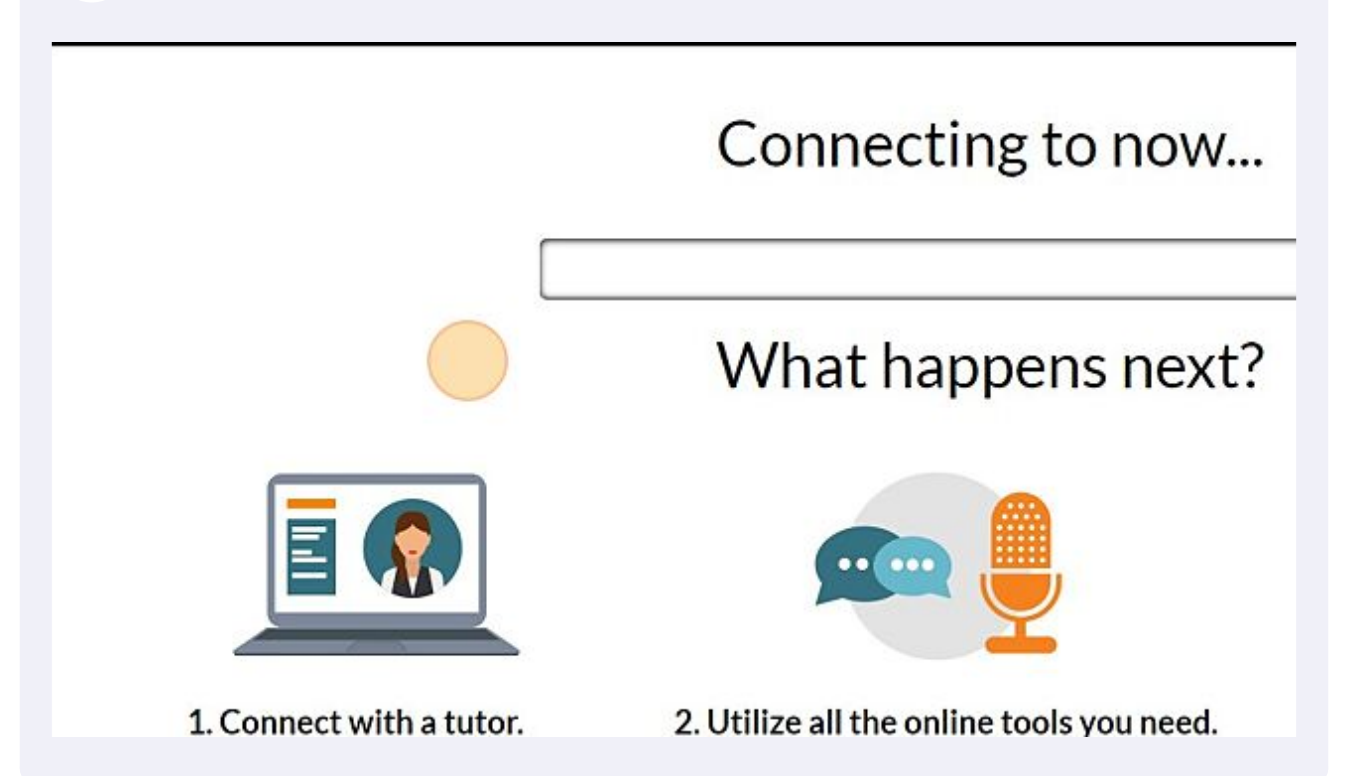